# Anlage: Handling

#### Sie haben sich angemeldet und

befinden sich auf der Startseite (Dashboard) von "Mein AOK Gesundheitspartnerservice".

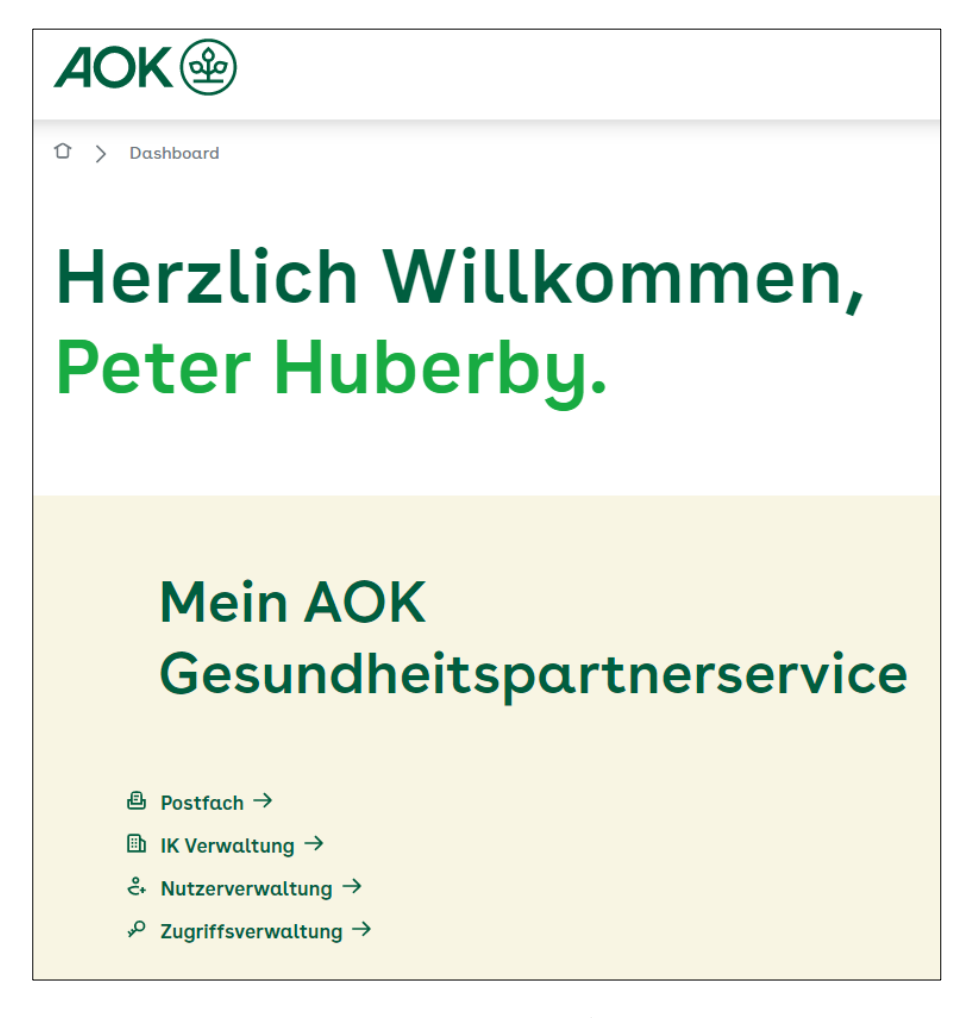

Als **Leistungserbringer-Administrator** (LE-Admin) stehen Ihnen folgende Menüpunkte zur Auswahl:

- 1. Zugriffsverwaltung
- 2. Postfach
- 3. Nutzerverwaltung
- 4. IK Verwaltung

Damit Sie Zugriff auf die Zahlungsavise erhalten, müssen im ersten Schritt über den Menüpunkt **"Zugriffsverwaltung"** eine oder mehrere AOKen ausgewählt werden.

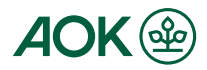

## 1. Zugriffsverwaltung

Abbrechen

Hier wählen Sie eine oder mehrere AOKen aus, von denen Sie eAvise erhalten möchten.

Setzen Sie dazu das entsprechende Häkchen und speichern Sie Ihren Eintrag.

| Zugriffe auf Mein AOK Gesundheitspartnerservice-Postfächer                                                              |                                                                                                    |                                                                                                    | •                                                                     |
|----------------------------------------------------------------------------------------------------|----------------------------------------------------------------------------------------------------|----------------------------------------------------------------------------------------------------|-----------------------------------------------------------------------|
| Bitte wählen Sie hier eine oder auch m<br>zu erhalten. Setzen Sie dazu einfach ir<br>Gesundheitspartnerservice-Postfach | iehrere AOK`en aus mit denen Sie zusammena<br>n die entsprechende Checkbox ein Häkchen ur<br>nicht mehr wünschen, entfernen Sie einfach de | urbeiten wollen um Ihre eAvisen in das Mein AC<br>nd speichern Sie Ihren Eintrag ab. Sollten Sie d<br>as Häkchen bei der entsprechenden AOK. | )K Gesundheitspartnerservice-Postfach<br>Ien Zugang zu einem Mein AOK |
|                                                                                                    | AOK Baden-Württemberg                                                                                                    | AOK Nordost                                                                                                    |                                                                       |
|                                                                                                    | AOK Bayern                                                                                                    | AOK PLUS                                                                                                    |                                                                       |
|                                                                                                    | AOK Bremen/Bremerhaven                                                                                                    | AOK Rheinland-Pfalz/Saarland                                                                                                    |                                                                       |
|                                                                                                    | AOK Hessen                                                                                                    | AOK Rheinland/Hamburg                                                                                                    |                                                                       |
|                                                                                                    | AOK NORDWEST                                                                                                    | AOK Sachsen-Anhalt                                                                                                    |                                                                       |
|                                                                                                    | AOK Niedersachsen                                                                                                    |                                                                                                    |                                                                       |
|                                                                                                    | Atte Po<br>deak                                                                                                    | tivieren                                                                                                    |                                                                       |
|                                                                                                    | Spei                                                                                                    | ichern                                                                                                    |                                                                       |
| eispiel:                                                                                                    |                                                                                                    |                                                                                                    |                                                                       |
| 🗸 AOK Bayer                                                                                                    | 'n                                                                                                    |                                                                                                    |                                                                       |
| Spe                                                                                                    | ichern                                                                                                    |                                                                                                    |                                                                       |
| Sind Sie sicher, da<br>übernehmen möch                                                                                  | ss Sie Ihre Änderungen<br>nten?                                                                                                    |                                                                                                    |                                                                       |

Durch die Aktivierung wird ein Auftrag zur Umstellung an die ausgewählte AOK ausgelöst.

Übernehmen

Nach Bestätigung Ihres Auftrages erhalten Sie Ihre eAvise in diesem Postfach.

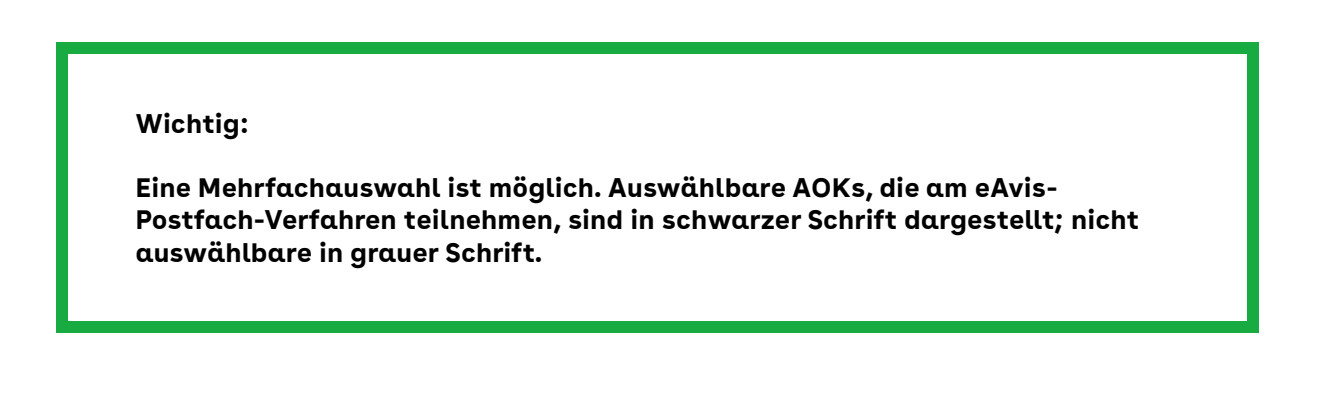

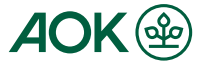

## 2. Postfach

| AOK 🌚                  |           |            |         |
|------------------------|-----------|------------|---------|
| û > Postfach           |           |            |         |
| Posteingang            | Gesendete | Archiviert |         |
| ⇒≏ Filter: Nαchrichten |           |            |         |
| Absender               |           | Empfänger  | Betreff |

Neue eAvise finden Sie im Posteingang Ihres Postfaches.

## Öffnen Sie die Nachricht und laden Sie Ihr eAvis (Anhang) herunter.

Gelesene Nachrichten können archiviert werden. Sie werden dabei vom Posteingang in den Ordner Archiviert verschoben.

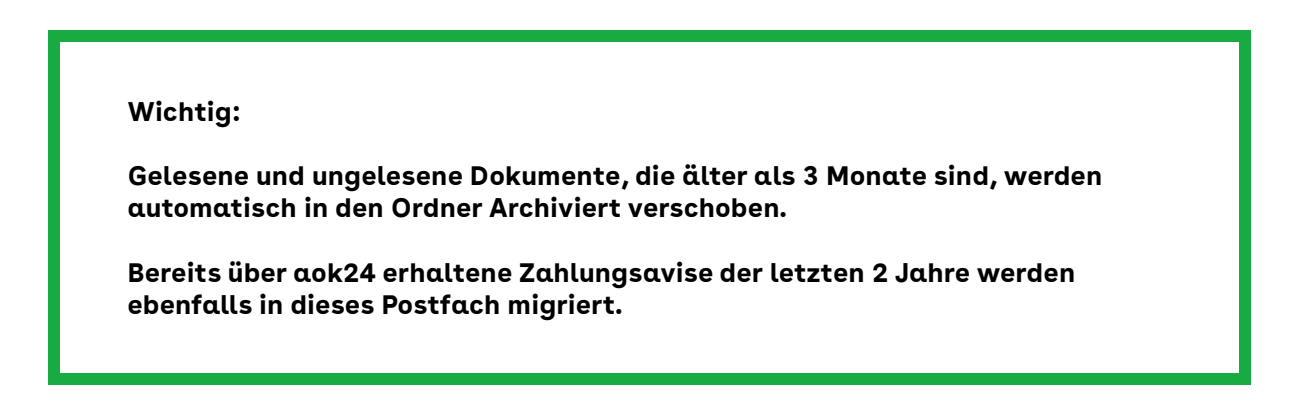

Sie haben auch die Möglichkeit, **Nachrichten** zu senden.

Klicken Sie auf

**Neue Nachricht** 

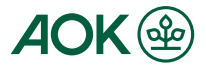

Wählen Sie ggf. Ihre IK-Nummer aus sowie die AOK, an die Sie die Nachricht senden möchten. Wählen Sie einen Betreff (Fragen zum eAvis, Fragen zu Zahlung, Sonstiges) aus.

Teilen Sie uns Ihr Anliegen mit und klicken Sie auf Senden. Sie können auch Anlagen mitsenden.

| Neue Nachricht    |  |  |
|-------------------|--|--|
| IK-Nummer wählen  |  |  |
| Kasse wählen      |  |  |
| AOK Nordost       |  |  |
| Betreff           |  |  |
| Fragen zum eAvis  |  |  |
| Nachricht         |  |  |
| Test-E-Mail       |  |  |
| Anlagen           |  |  |
| 🖻 Datei auswählen |  |  |

Ihre gesendete Nachricht finden Sie im Ordner Gesendete.

In allen drei Ordnern des Postfaches kann nach **Nachrichten** und **eAvise** gefiltert werden.

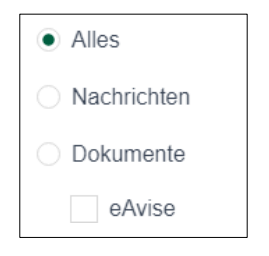

Sortierungen nach Absender, Empfänger, Betreff und Datum sind möglich.

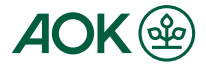

## 3. Nutzerverwaltung

Hier können Sie **weitere Nutzer** einrichten. Diese erhalten **ausschließlich die Berechtigung für das Postfach**, d. h. sie haben **keine administrativen Rechte**.

| Nutzerverwaltung |      | + Nutzer einladen |                      |
|------------------|------|-------------------|----------------------|
|                  |      |                   | →I Einladung erfolgt |
| Anrede           | Name | Μαίί              | Telefon              |
| L                |      |                   |                      |

Klicken Sie auf + Nutzer einladen und erfassen Sie die notwendigen Daten.

| Nutzer einlade | n         |   |
|----------------|-----------|---|
| Anrede         |           |   |
|                |           | - |
|                |           |   |
| Vorname        |           |   |
|                |           |   |
|                |           |   |
| Nachname       |           |   |
|                |           |   |
|                |           |   |
| E-Mail         |           |   |
|                |           |   |
|                |           |   |
|                |           |   |
|                |           |   |
|                | Abbrechen |   |

Klicken Sie anschließend auf **Einladen**.

**Der eingeladene Nutzer** erhält einen E-Mail mit einem **Registrierungslink** an seine E-Mail-Adresse und setzt die Registrierung fort. Er ergänzt seine persönlichen Daten, führt die Geräteregistrierung durch und schließt die Registrierung ab. **Eine Arbeitgeberbescheinigung muss nicht vorgelegt werden.** 

Eine Freischaltung durch die AOK ist nicht erforderlich. Der registrierte Nutzer kann sich sofort einloggen.

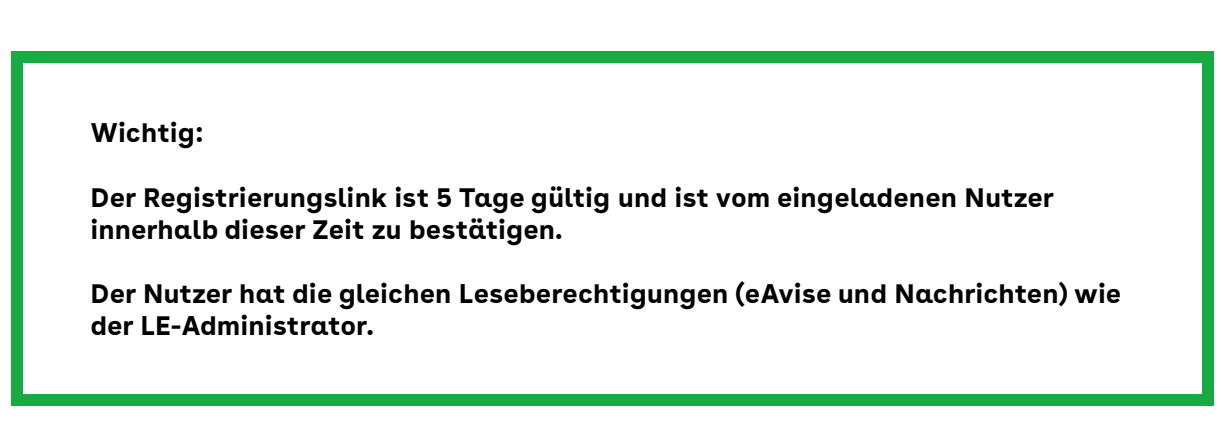

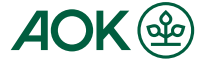

## Wichtig:

Es dürfen keine E-Mail-Adresse verwendet werden, für die bereits eine Registrierung (als LE-Admin oder Nutzer) vorgenommen wurde.

Allgemeine Sammel-E-Mail-Adressen sind zu vermeiden.

## 4. IK-Verwaltung

Hier besteht die Möglichkeit, **weitere IK-Nummern** Ihres Unternehmens für dieses Postfach zu registrieren.

| Neue IK Nummer            |  |  |
|---------------------------|--|--|
|                           |  |  |
|                           |  |  |
| Zur Vorauswahl Hinzufügen |  |  |

Erfassen Sie die IK-Nummer und fügen Sie diese zur **Vorauswahl** hinzu.

**Prüfen Sie Ihre Eingabe und bestätigen Sie die IK-Nummer**, indem Sie auf klicken.

IK-Nummern registrieren

Die neu registrierte IK-Nummer wird unter "Bereits registrierten IK-Nummern" mit dem Status "**Beantragt**" angezeigt.

| Status         | Download-Link |
|----------------|---------------|
| Freigeschalten |               |
| Beantragt      | <b>±</b>      |

#### Wichtig:

Bitte beachten Sie, dass jede weitere IK-Nummer auf einer bestehenden Arbeitgeberbescheinigung aufgeführt sein muss (siehe Registrierung).

Sollte bisher keine Arbeitgeberbescheinigung für die zusätzliche IK vorliegen, kann diese über den Download-Link heruntergeladen werden.

Die Arbeitgeberbescheinigung ist vollständig auszufüllen und an die AOK der Erstregistrierung zu senden, als Anlage (PDF-Datei) über den Menüpunkt "Neue Nachricht" im Postfach.

Erst nach Prüfung und Freischaltung durch die AOK wechselt der Status von **"Beantragt**" zu **"Freigeschalten**".

#### Wichtig:

Wählen Sie nun in der Zugriffsverwaltung für die freigeschaltete IK-Nummer eine oder mehrere AOKs aus, von denen Sie eAvise erhalten möchten. (siehe 1. Zugriffsverwaltung).

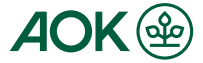